### Renault Group

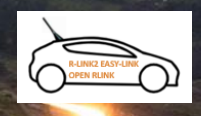

Deel

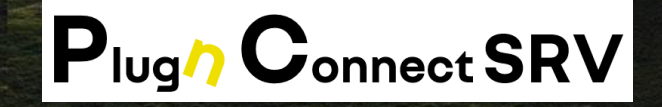

### KOMPLET ZA KOMUNIKACIJU (Mreža koncesionara)

V2.8 FEB 2025 DIR-AS / ASE

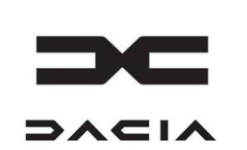

 $\checkmark$ 

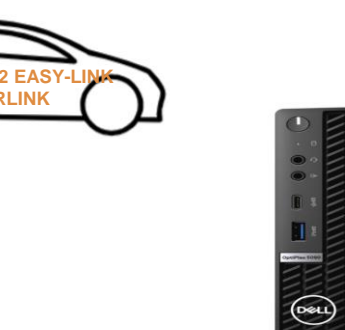

## 01

Plug'nConnect i aplikacije za ažuriranje multimedije

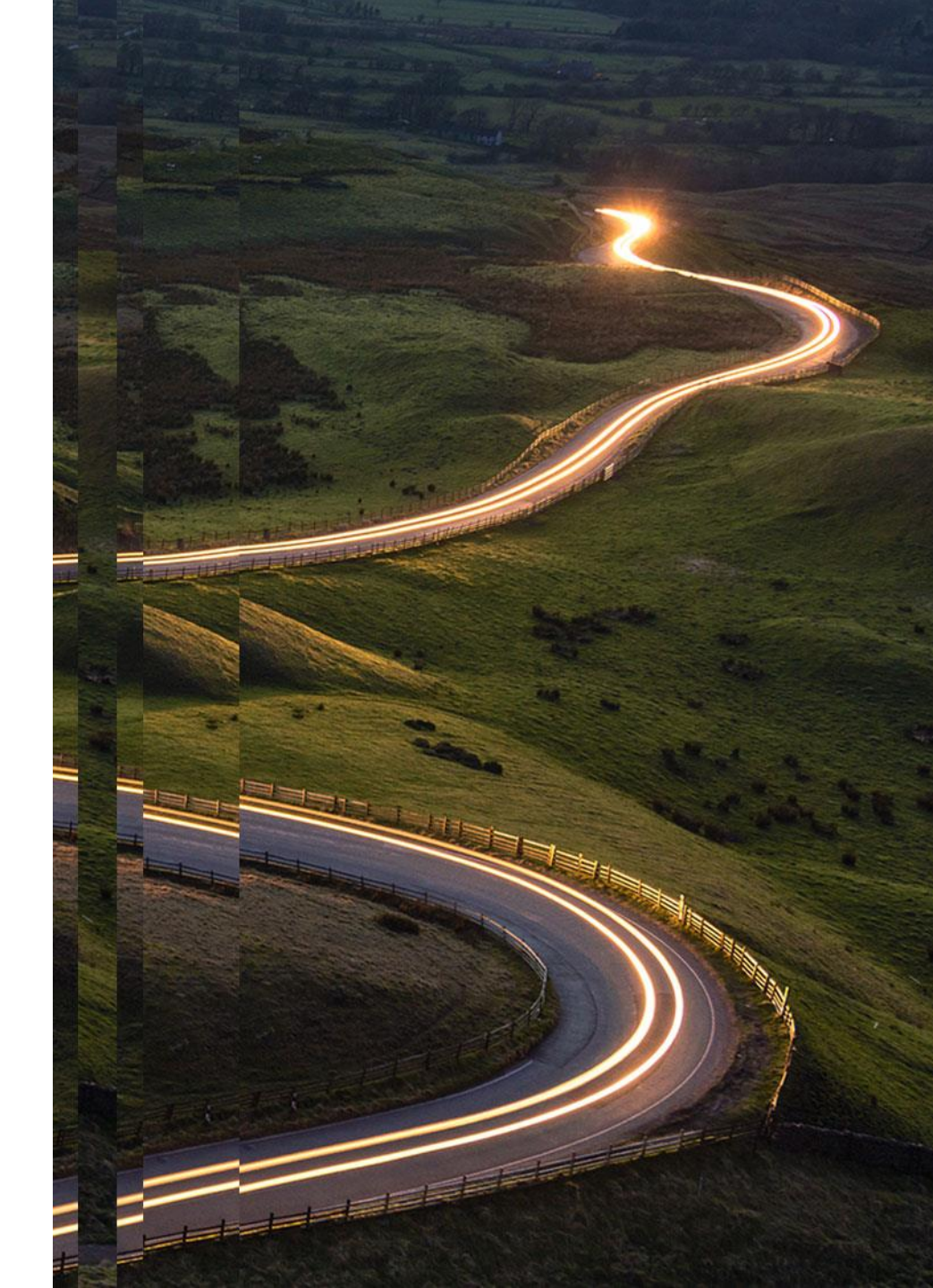

#### Kako funkcionira Plug'nConnect?

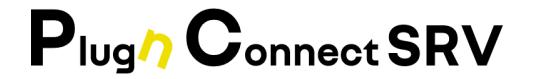

- Plug'nConnect automatski preuzima nove podatke o proizvodu tijekom noći
- Aplikacije Alliance Update (AU) i R-LINK2 Dealer Update (RDU) instalirane na računalima koncesionara omogućuju provjeru ispunjavanja uvjeta za nova ažuriranja
- Ako vozilo ispunjava uvjete za ažuriranje, RDU/RU će preuzeti podatke iz plug'nConnecta putem lokalne ethernet mreže

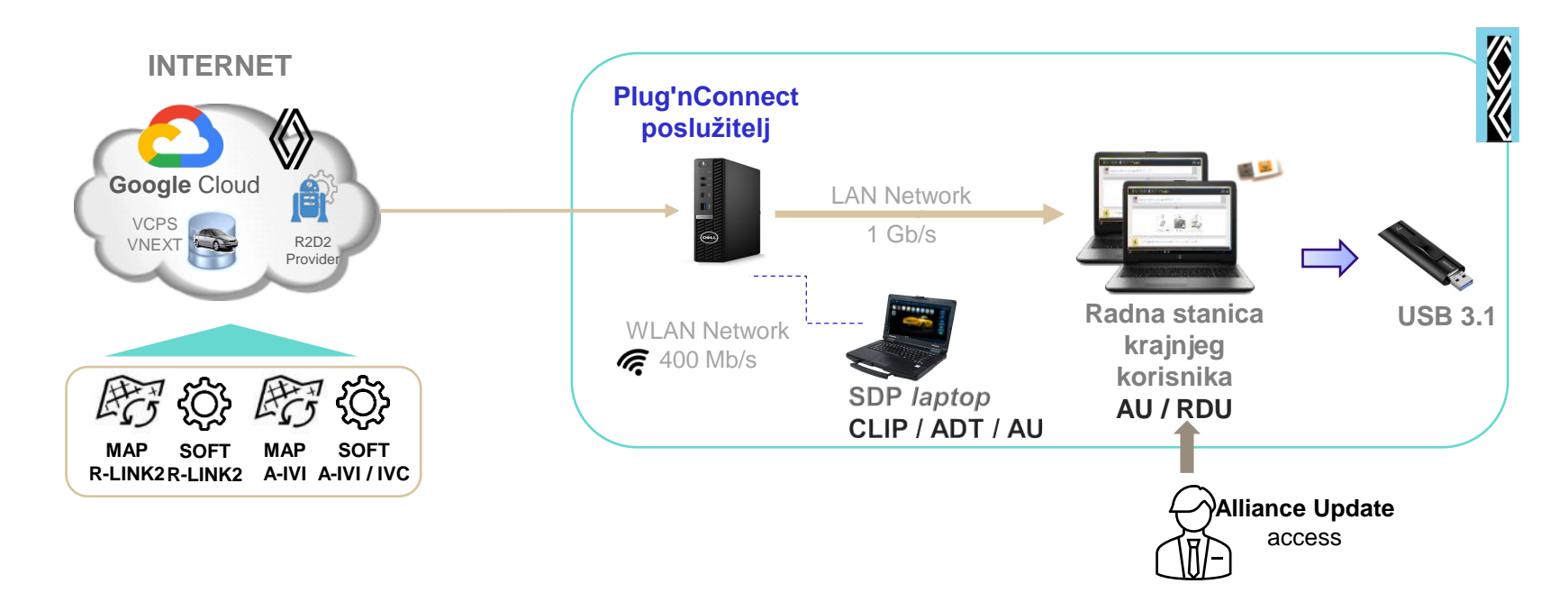

#### Plug'nConnect i aplikacije za ažuriranje multimedije

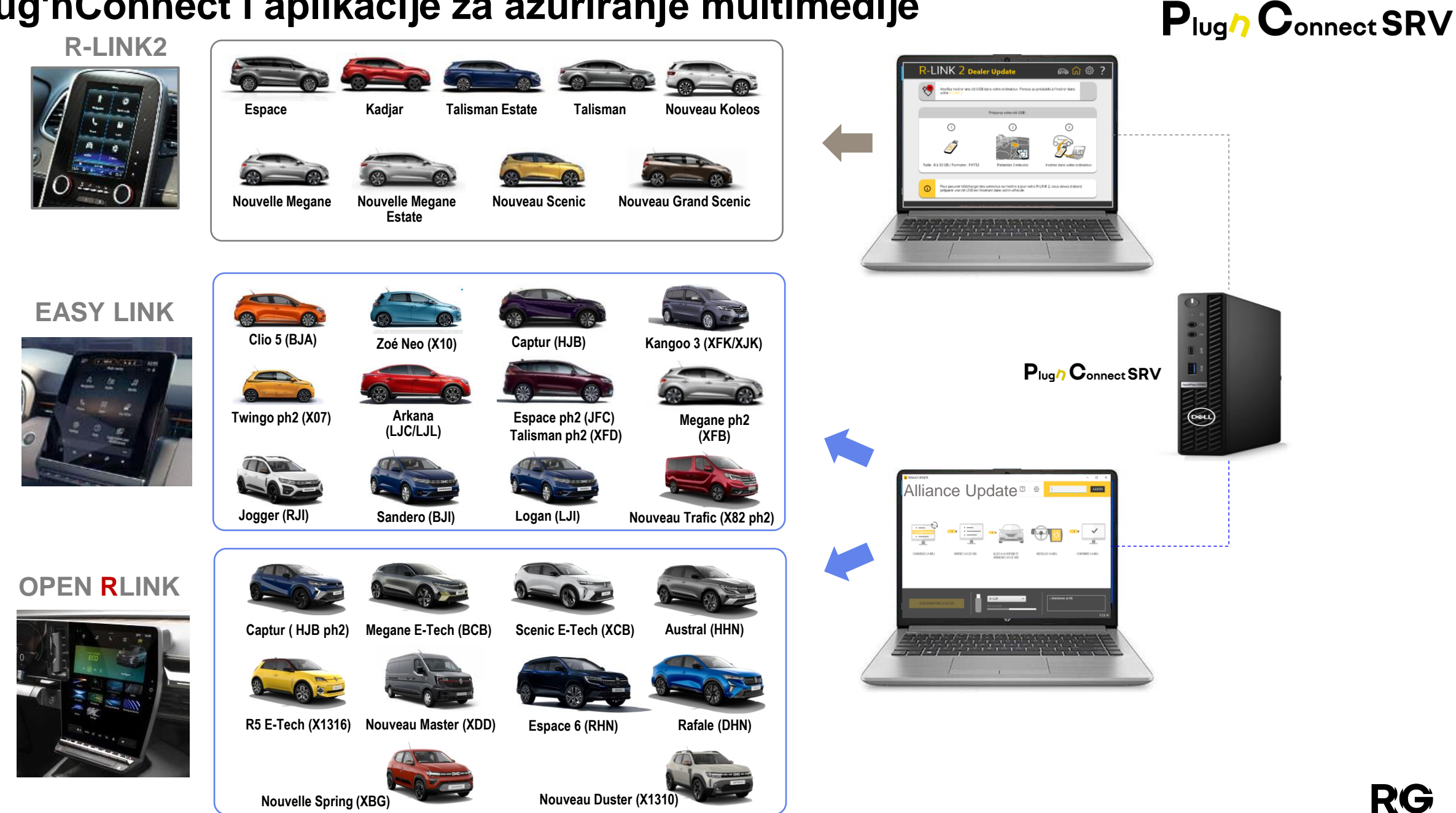

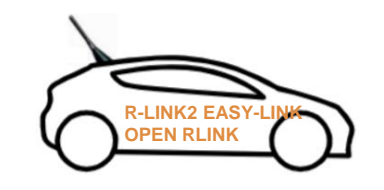

### **02** PLUG'*N* CONNECT **SRV**

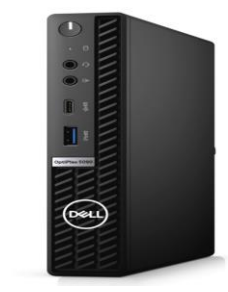

PAKET IT ARHITEKTURA SVOJSTVA PREDUVJETI

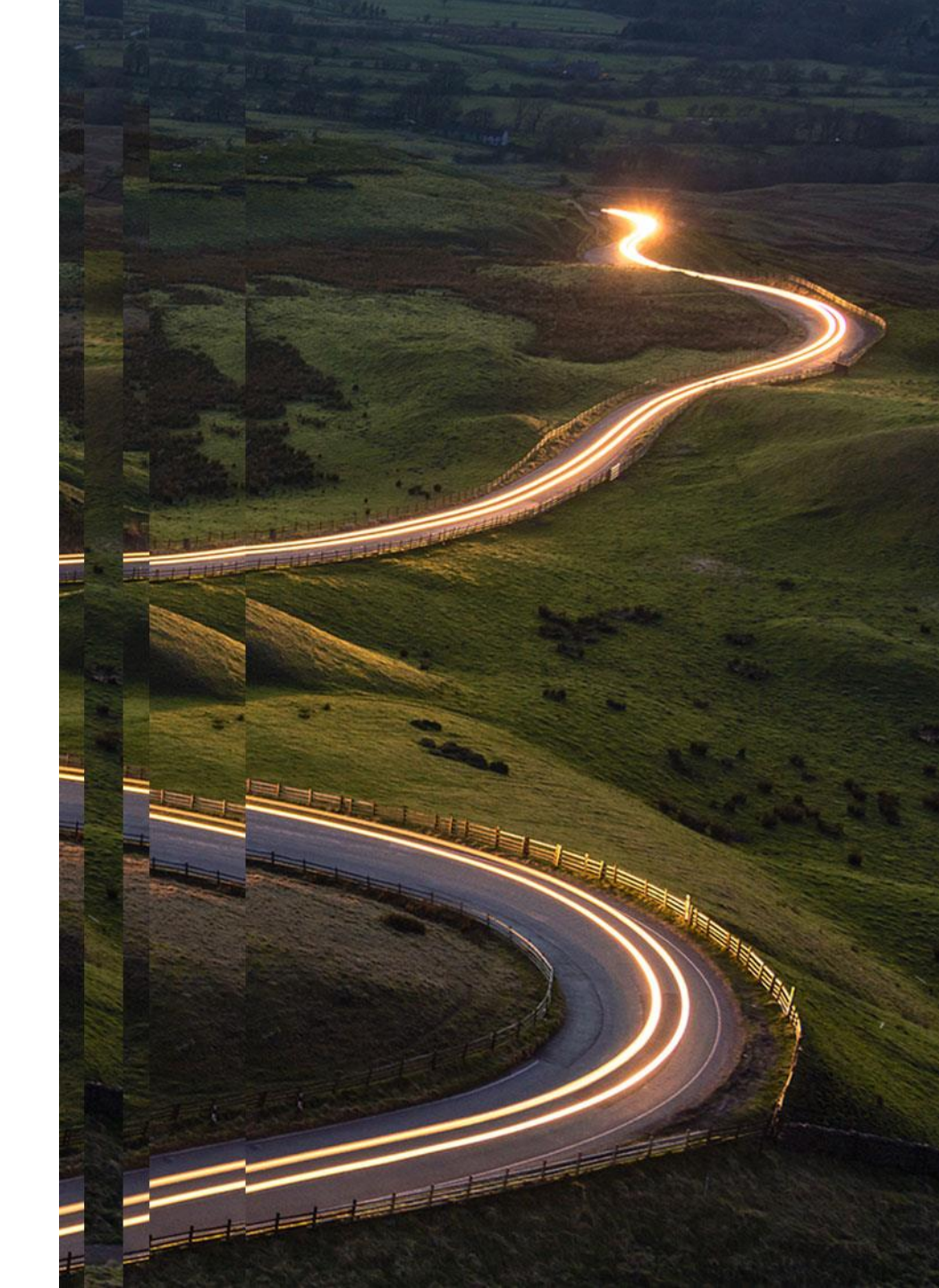

#### Plug'n Connect SRV: Instalacija

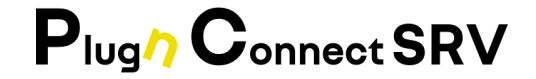

1. Koncesionar dobiva:

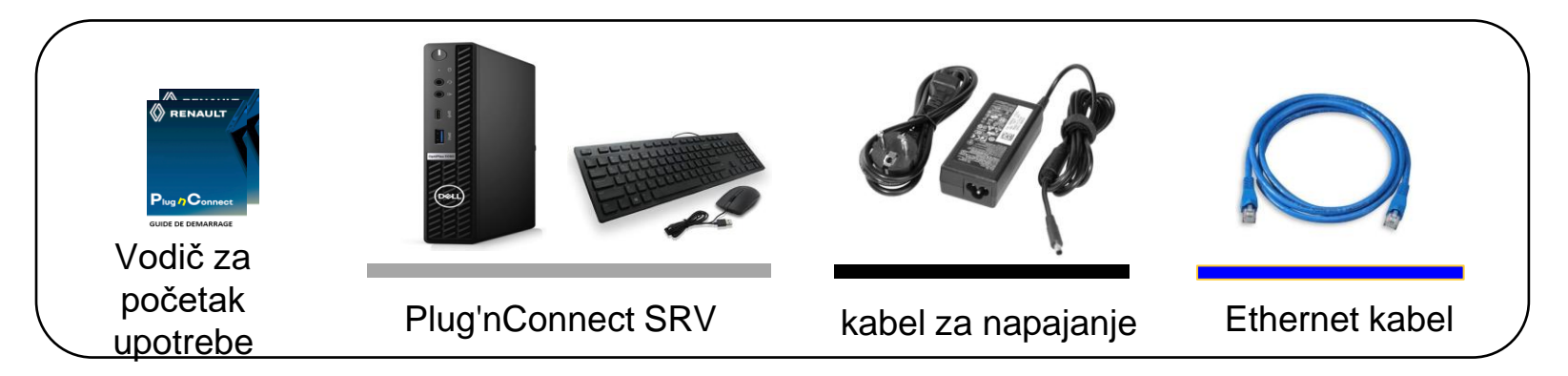

#### 2. Koncesionar mora spojiti:

- Kabel za napajanje
- Ethernet kabel
- Tipkovnicu i miša
- HDMI/zaslon na port za instalaciju (<u>nije</u> <u>uključen</u>)

IT menadžer koncesionara mora postaviti IP adresu (ako je IP fiksan)

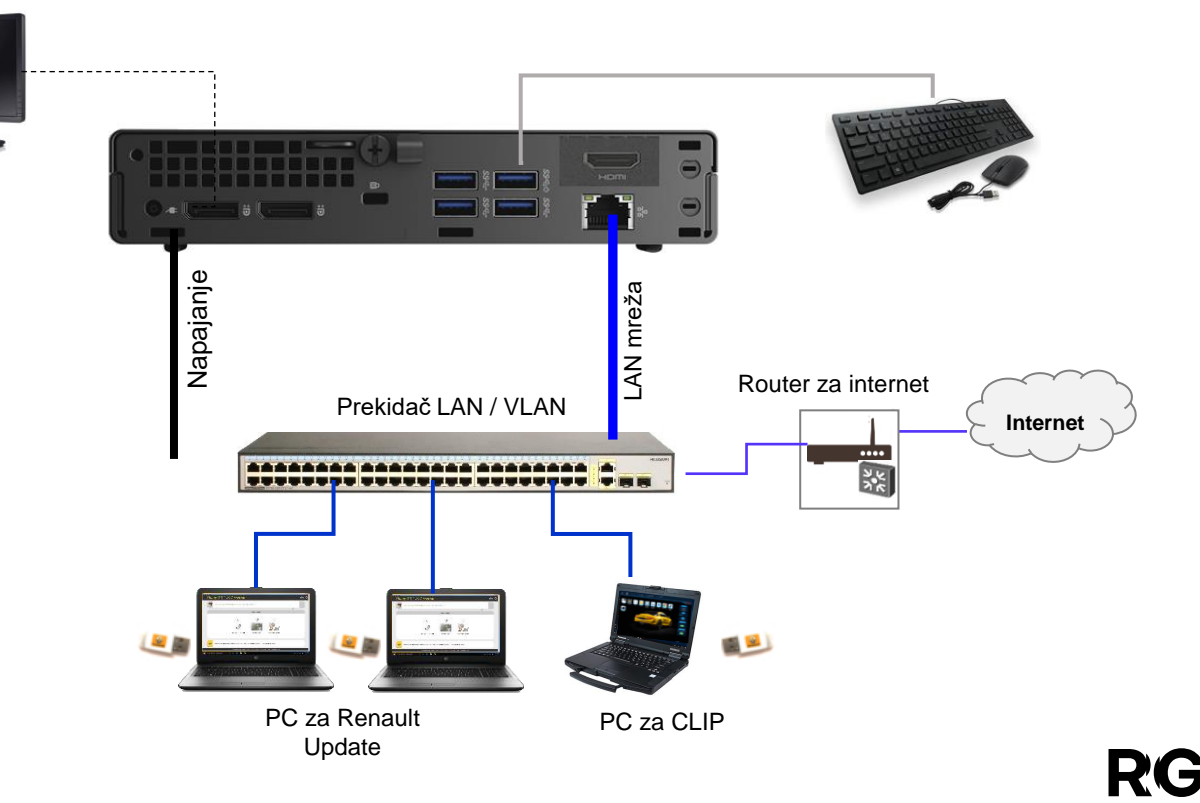

#### Plug'n Connect SRV : IT ARHITEKTURA

#### 

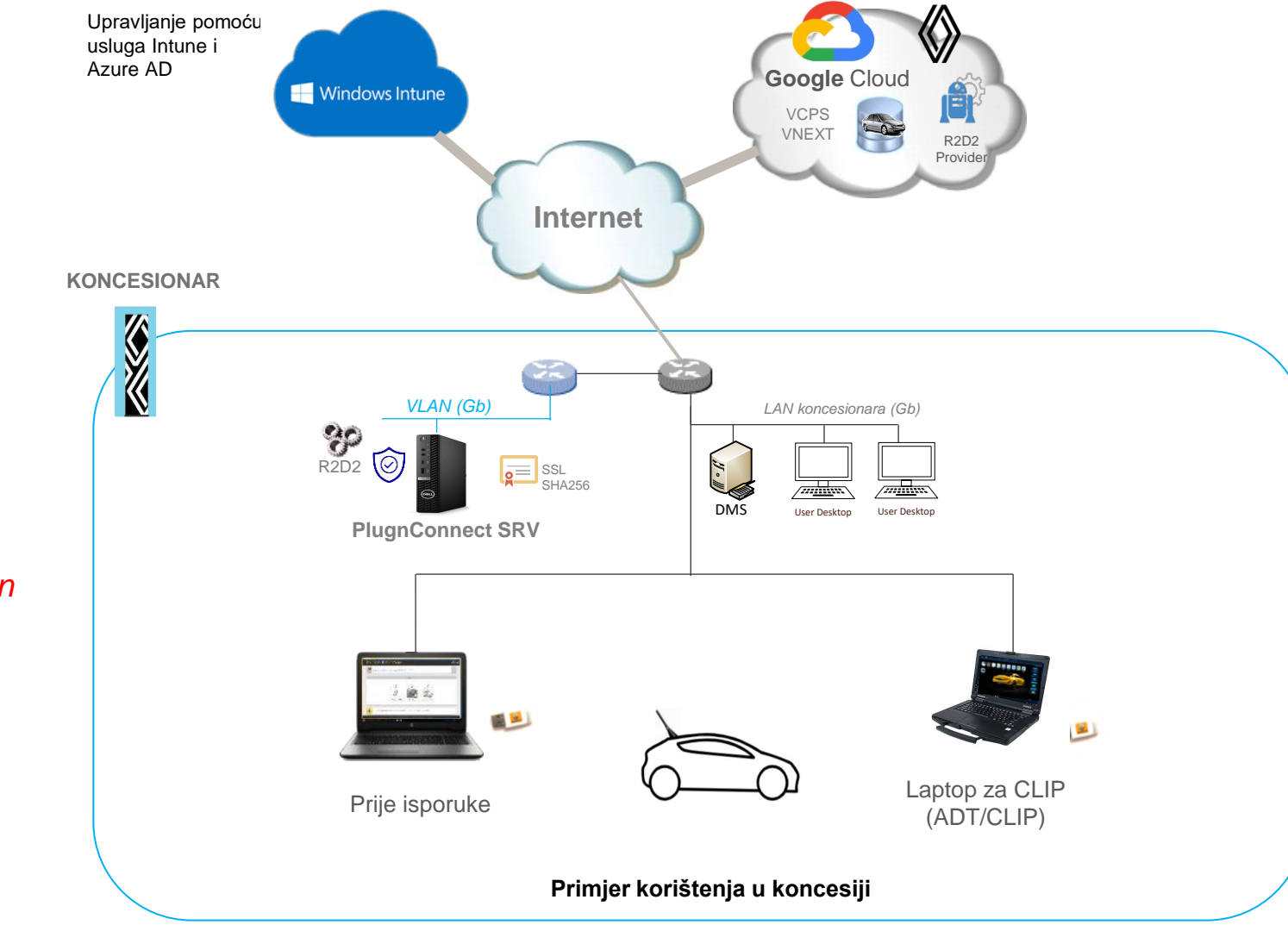

M Important

A PlugnConnect-et minden autókereskedés helyére telepíteni kell

#### Plug'n Connect Server : Svojstva

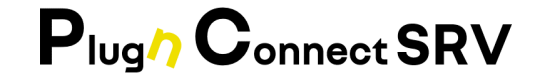

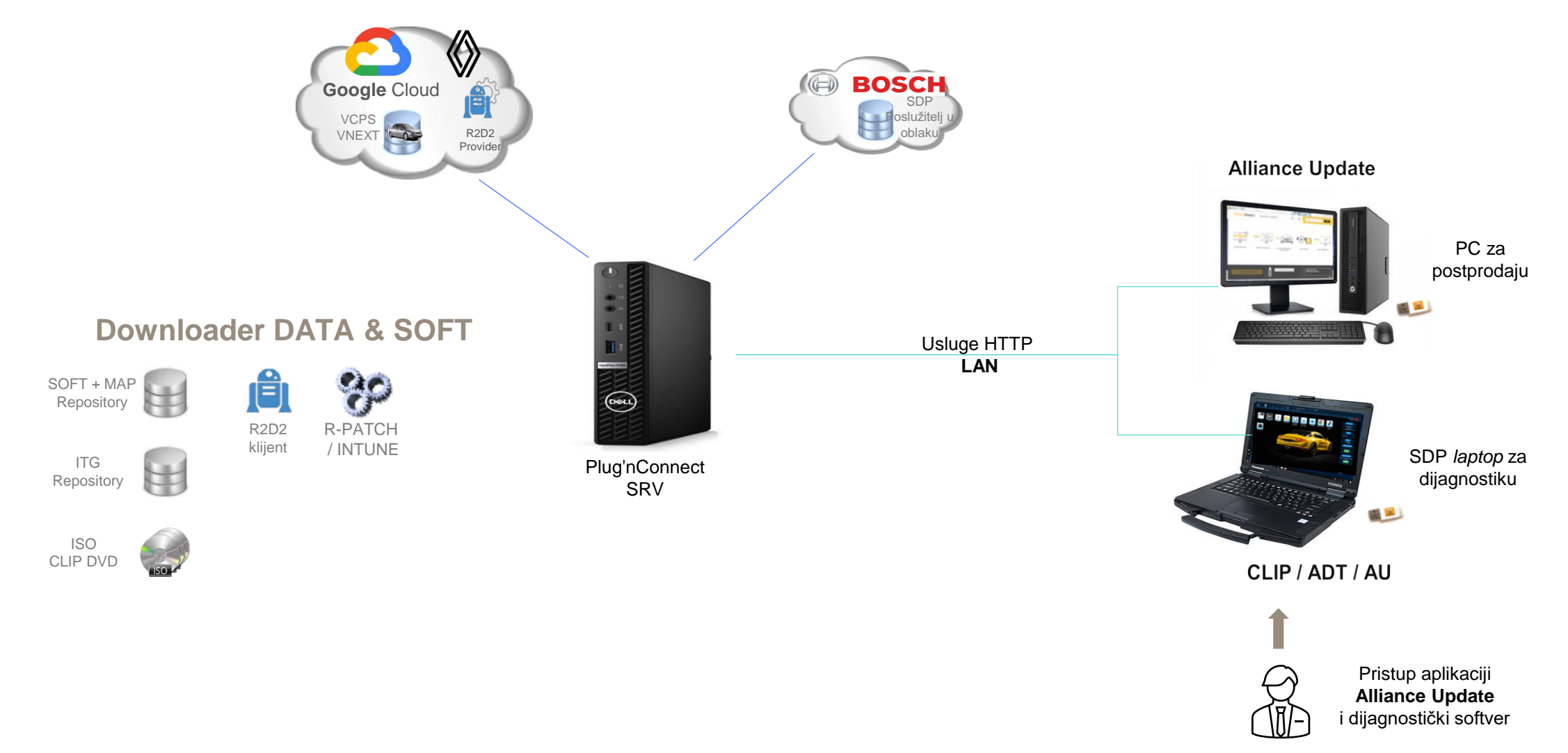

#### Plug'n Connect SRV : Tehnički preduvjeti

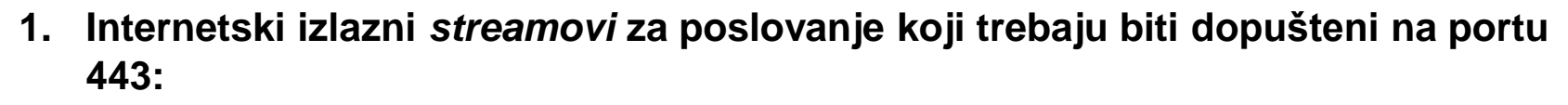

\*.renault.com, \*.renault-nissan.com, \*.vectury.com, \*.windows.net storage.googleapis.com, checkip.amazonaws.com, blob.core.windows.net www.renaultgroup.com

#### Internetski izlazni streamovi koji trebaju biti dopušteni na portu 443 :

login.microsoftonline.com\*.officeconfig.msocdn.comgraph.windows.net\*.manage.microsoft.com\*.do.dsp.mp.microsoft.com\*.emdl.ws.microsoft.com\*.emdl.ws.microsoft.com\*.teamviewer.comtime.windows.comconfig.edge.skype.com\*.update.microsoft.com

login.live.com config.office.com enterpriseregistration.windows.net \*.azureedge.net \*.dl.delivery.mp.microsoft.com \*.notify.windows.com \*.notify.live.net slscr.update.microsoft.com go.microsoft.com

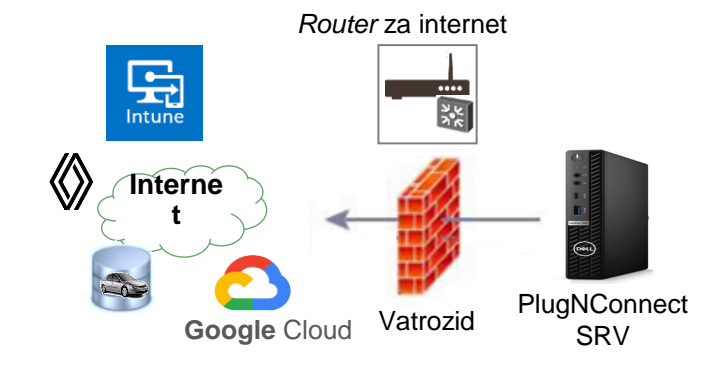

Plug / Connect SRV

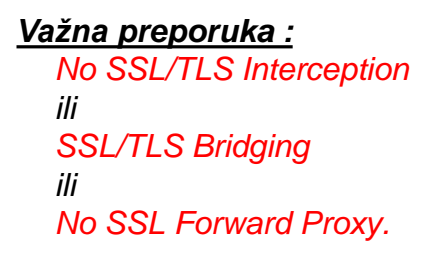

#### Plug'n Connect SRV : Tehnički preduvjeti

2. Internetski izlazni stream za sinkronizaciju:

NTP : UDP port 123

3. LAN *stream* koji treba biti dopušten između RDU/AU *desktopa* i Plug'nConnect SRV-a:

TCP port 8080

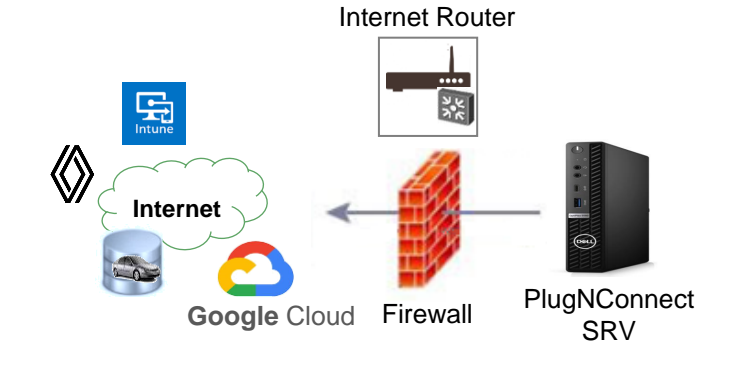

RU desktop

ниннинниннин

PlugNConnect

SRV

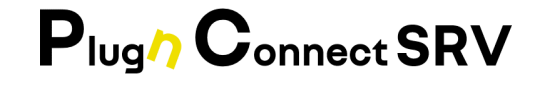

Prekidač za

LAN / VLAN

#### Plug'n Connect SRV : Vectury rights to use Alliance Update

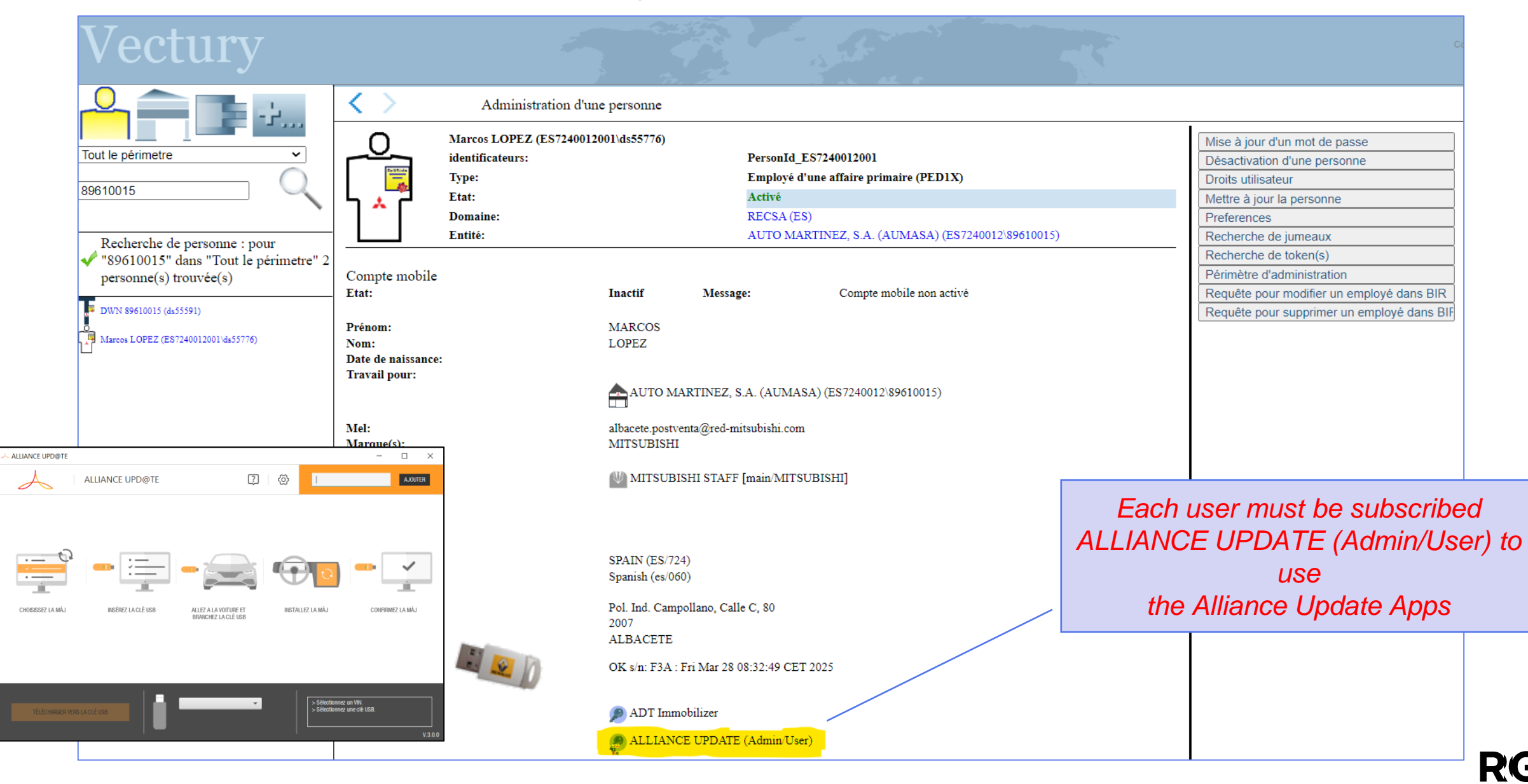

Plug Connect SRV

#### Plug'n Connect SRV : Preduvjeti za desktop AU/RDU

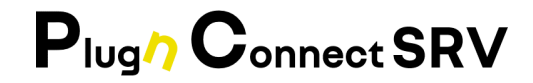

#### Preduvjeti se moraju poštovati kako bi se osigurala odgovarajuća uporaba alata i vrijeme rada

|                                                   | MINI                           | RECOMMENDED             |
|---------------------------------------------------|--------------------------------|-------------------------|
| Internetska veza                                  | 4 Mb/s                         | 20 Mb/s                 |
| Ethernet prekidač za<br>LAN                       | 100 Mb/s                       | 1 Gb/s                  |
| Wifi je prihvatljiv ako nije<br>dostupan ethernet | 200 Mb/s<br>(802.11 ac)        | 400 Mb/s<br>(802.11 ax) |
| Operativni sustav                                 | Win 10 / 11 (64 bit)           |                         |
| RAM                                               | 8 GB                           |                         |
| Slobodna memorija<br>tvrdog diska                 | 100 Gb                         |                         |
| USB port                                          | 3.0                            |                         |
| USB ključ (visoke<br>kvalitete)                   | 3.1<br>visoke brzine           |                         |
| Kapacitet USB ključa                              | preporučeno je najmanje 128 Gb |                         |
| Format USB ključa                                 | FAT32                          |                         |

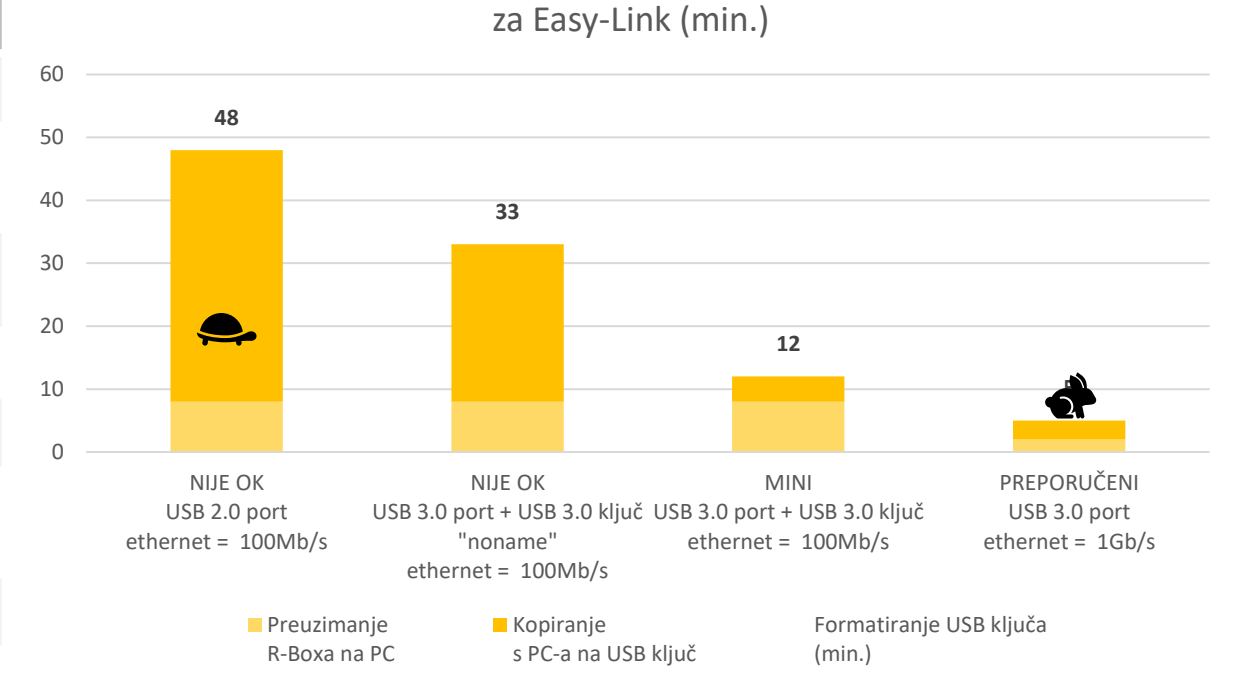

Referenca testirana i odobrena od strane Renaulta

Vrijeme potrebno za formatiranje USB ključa

USB ključ SSD

SanDisk Extreme Pro – 128 Gb

# 

### **04** PLUG'*N* CONNECT **SRV**

SHEMA DISTRIBUCIJE I NAPLATE

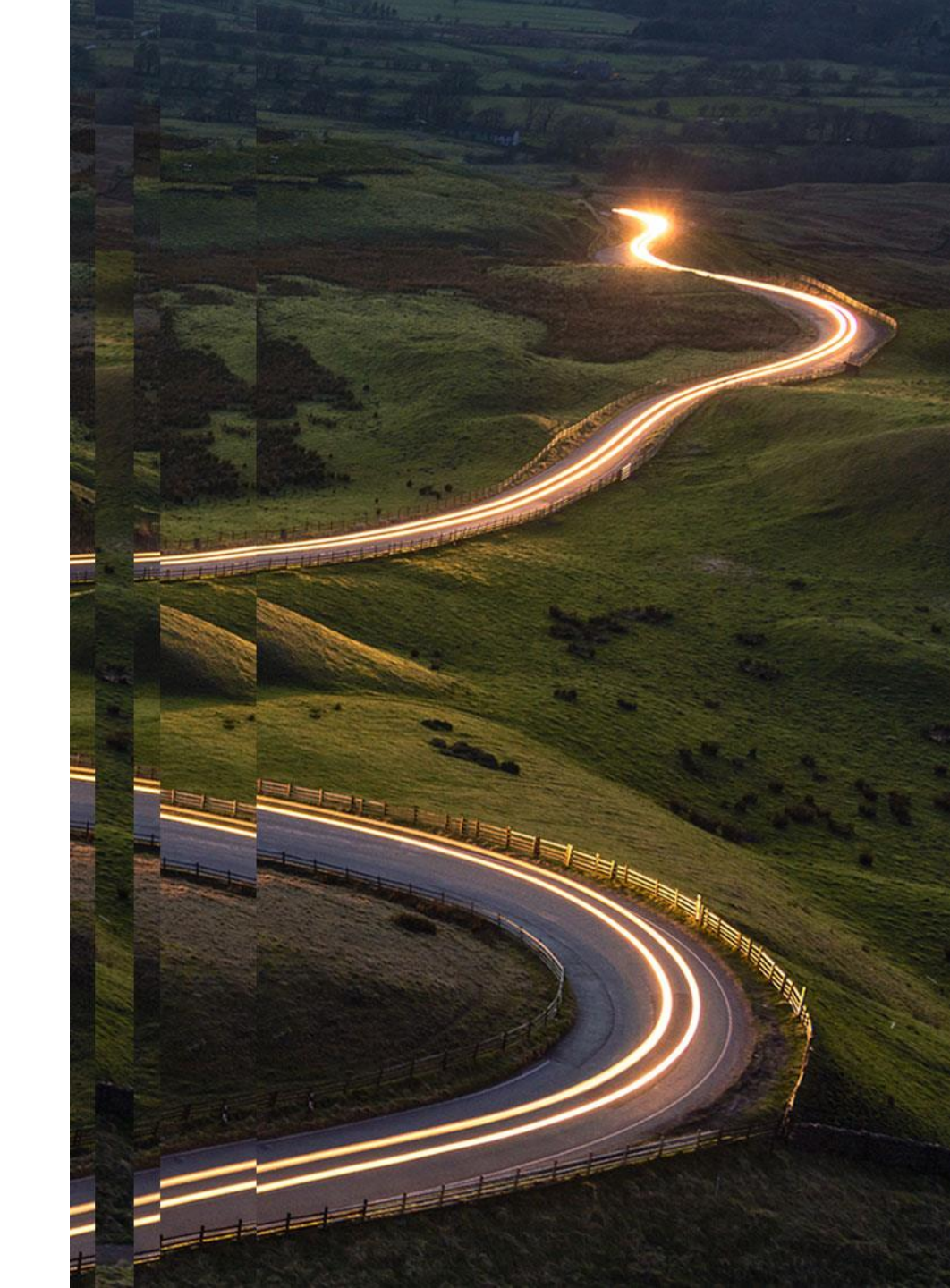

#### Postupak naručivanja i isporuke

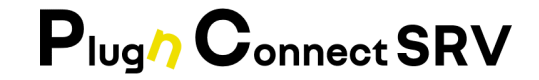

RG

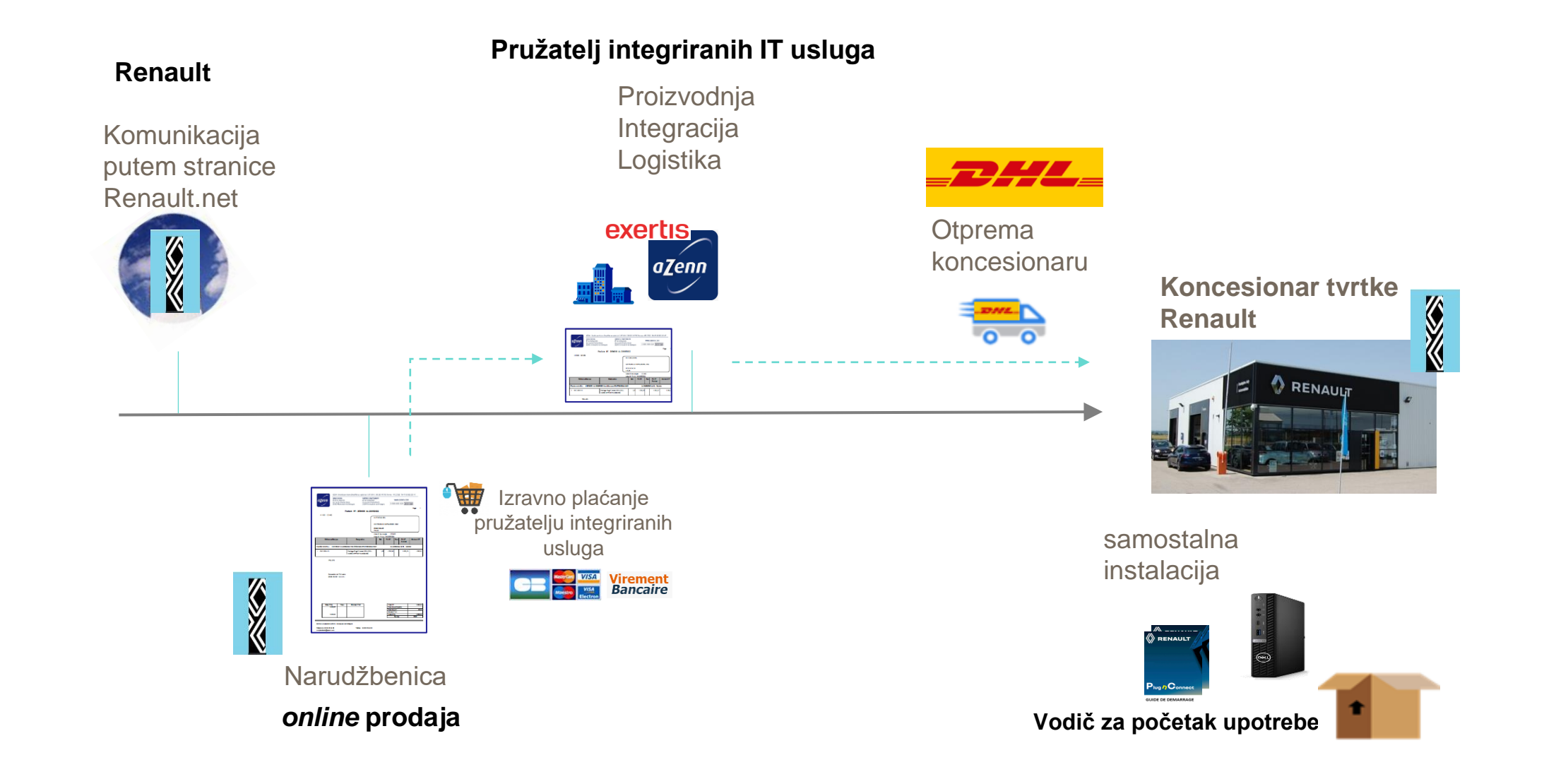

#### Koraci postupka naručivanja (PlugNConnect SRV)

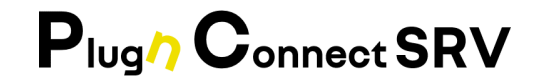

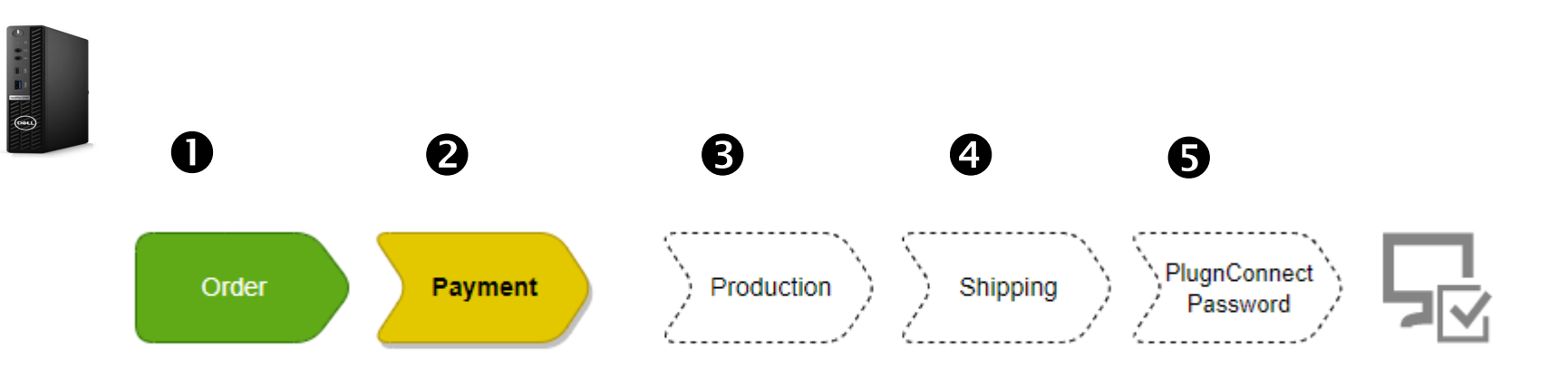

Naručivanje Plug'nConnect SRV-a obavlja se izravno putem interneta u relevantnom području Renault.net, a postupak se odvija u 5 koraka:

- 1. Koncesionar popunjava i potvrđuje podatke iz svoje prednarudžbe;
- 2. Koncesionar plaća neposredno na spletu
- 3. Pružatelj integriranih IT usluga pokreće proizvodnju i prilagodbu Plug'nConnect SRV-a
- 4. Pružatelj integriranih IT usluga otprema paket koji će se isporučiti po potpisivanju
- 5. Koncesionar prima prvu lozinku za prijavu od PlugNConnect-SRV

Fakturu šalje dobavljač nakon otpreme PlugnConnect

Koncesionaru će se od sljedećeg mjeseca fakturirati PlugNConnect-SRV licenca (Paket licence PlugNconnect SRV tvrtke Solido po 5 € mjesečno)

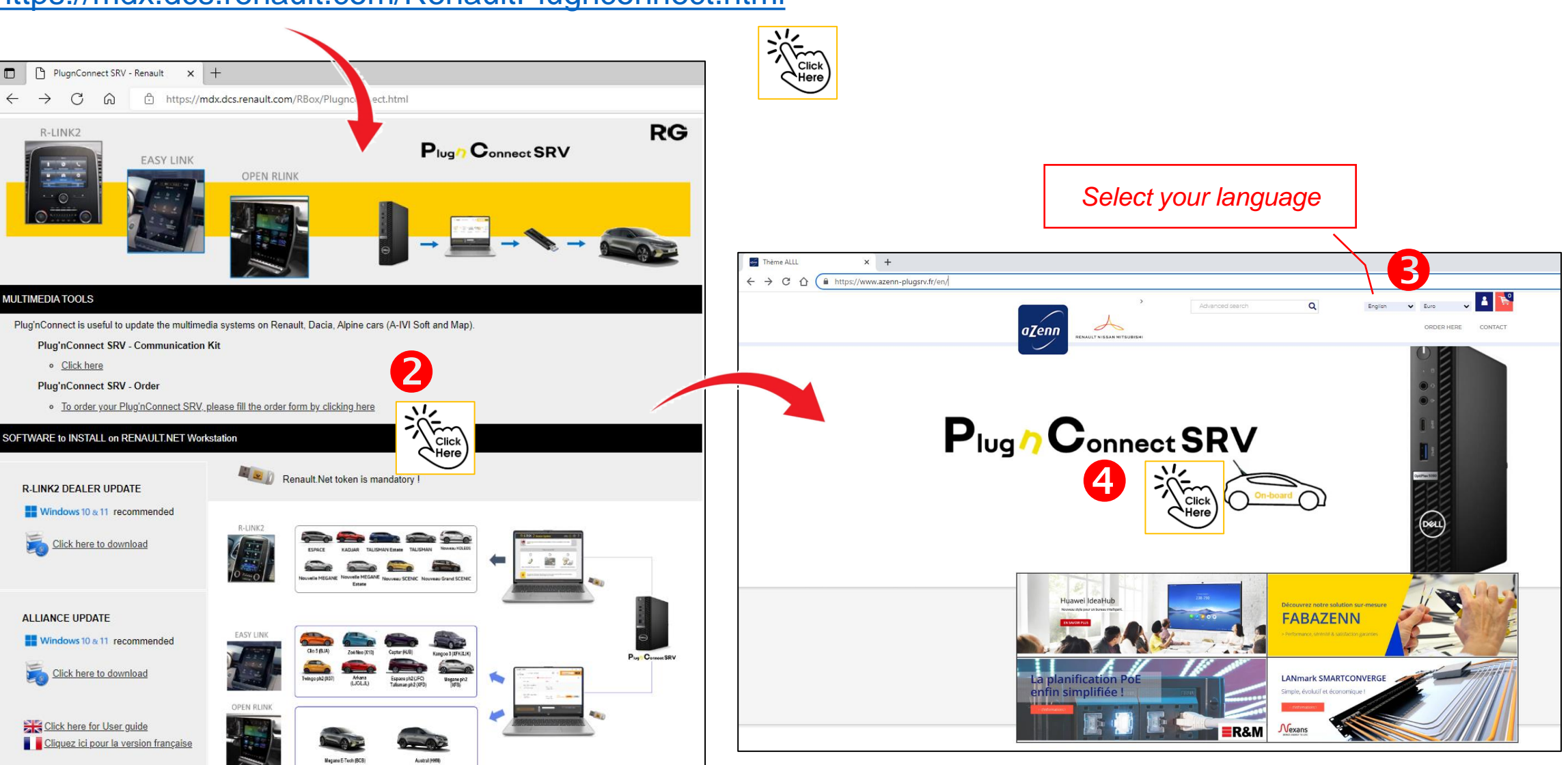

Plug / Connect SRV

 $\leftarrow$ 

 $\rightarrow$ C G

R-LINK2

MULTIMEDIA TOOLS

Click here

R-LINK2 DEALER UPDATE

ALLIANCE UPDATE

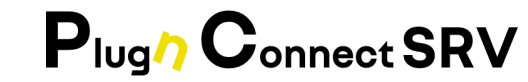

RG

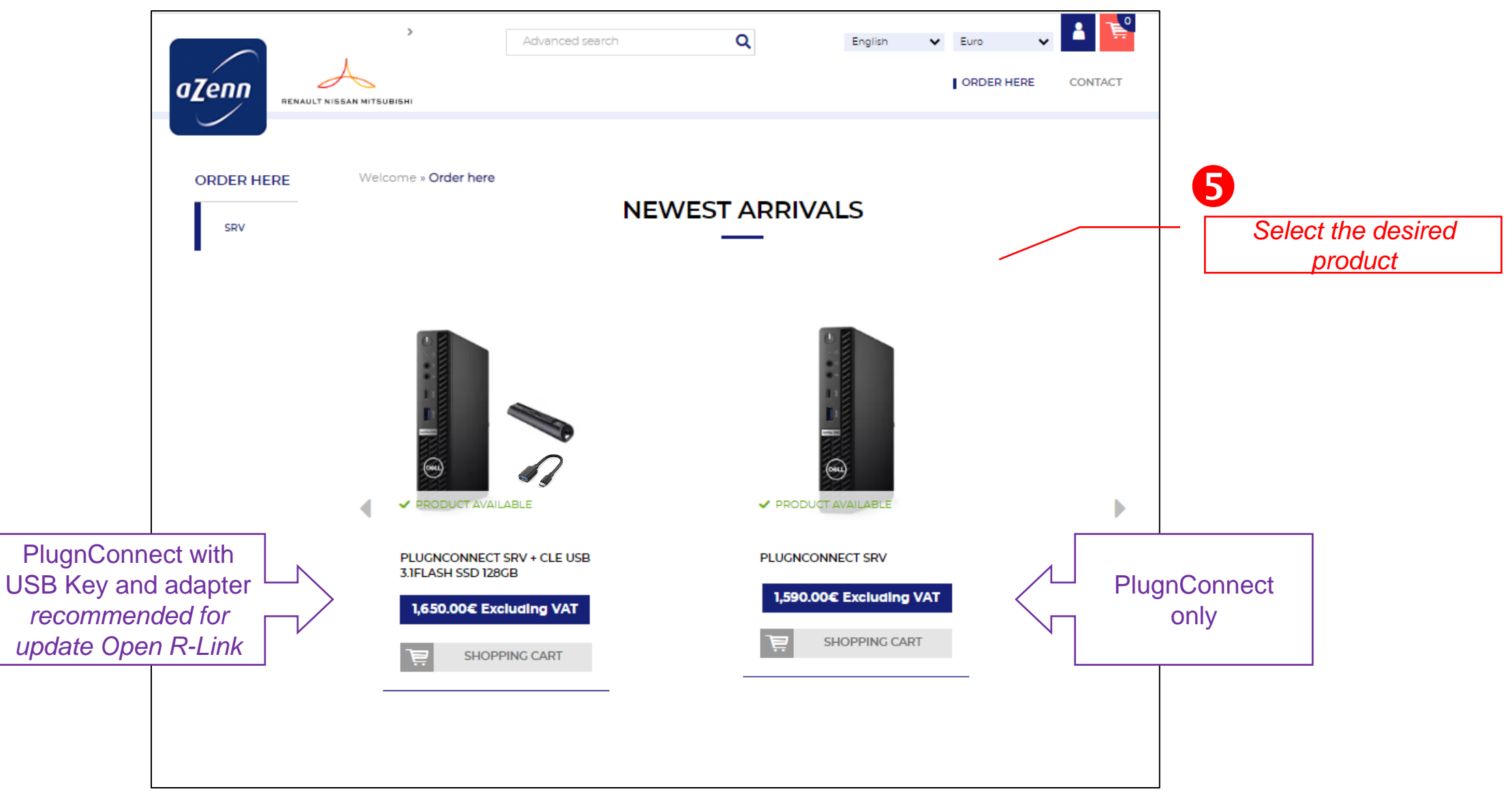

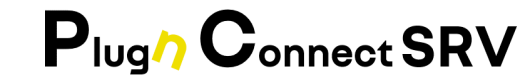

|                    | Advanced search Q English Curo Contact                                         |                                                                              |
|--------------------|--------------------------------------------------------------------------------|------------------------------------------------------------------------------|
| Q                  | e back to the category<br>Performer PAC-SRV-1<br>Control opinion<br>1,5590.00€ | Select the quantity to<br>order<br>(max 5 per Dealership)<br>and add to cart |
| DESCRIPTION NOTICE | 0                                                                              |                                                                              |

#### For any group order make a request by email to contact-rnm.plugnconnect@renault.com

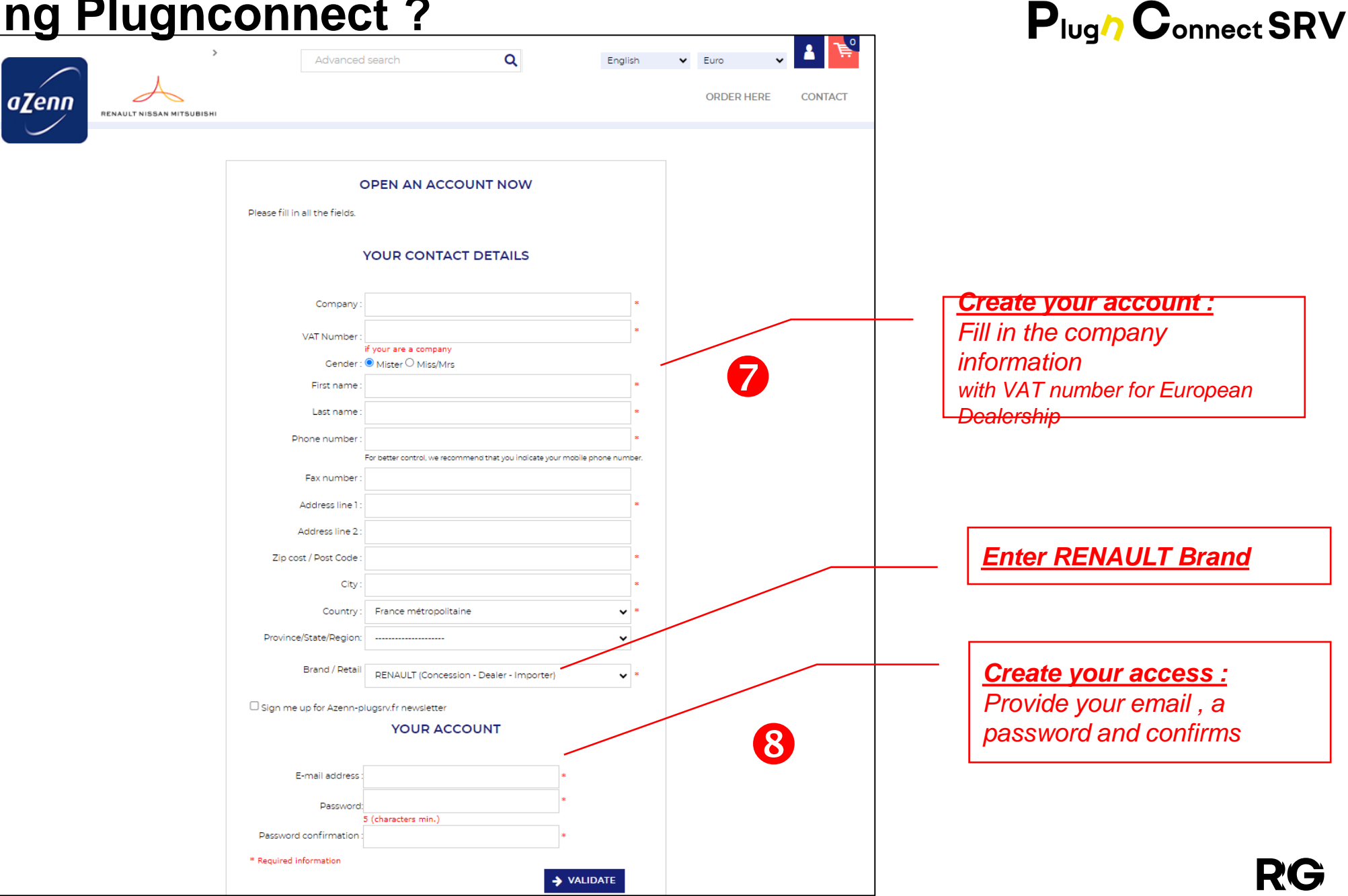

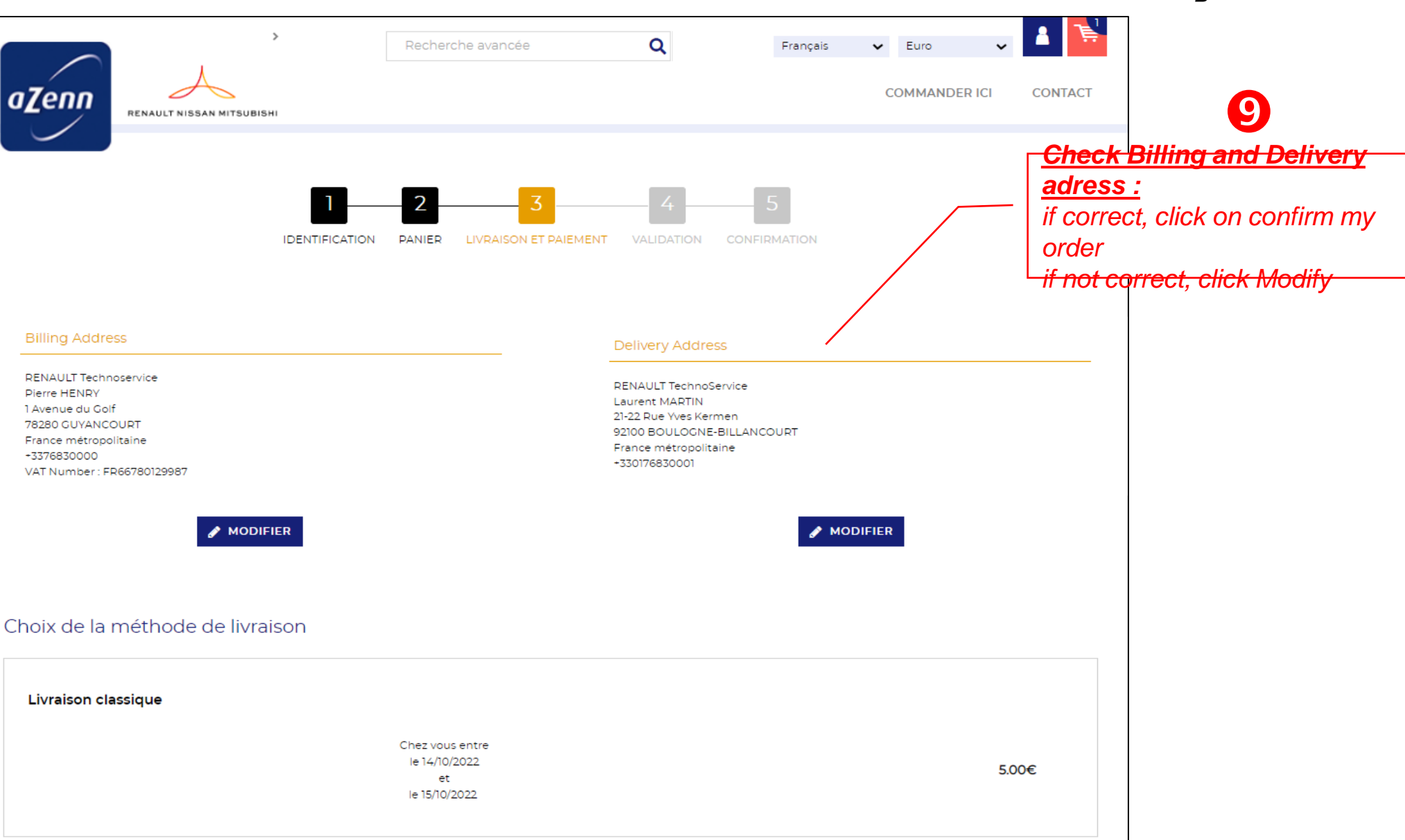

Plug Connect SRV

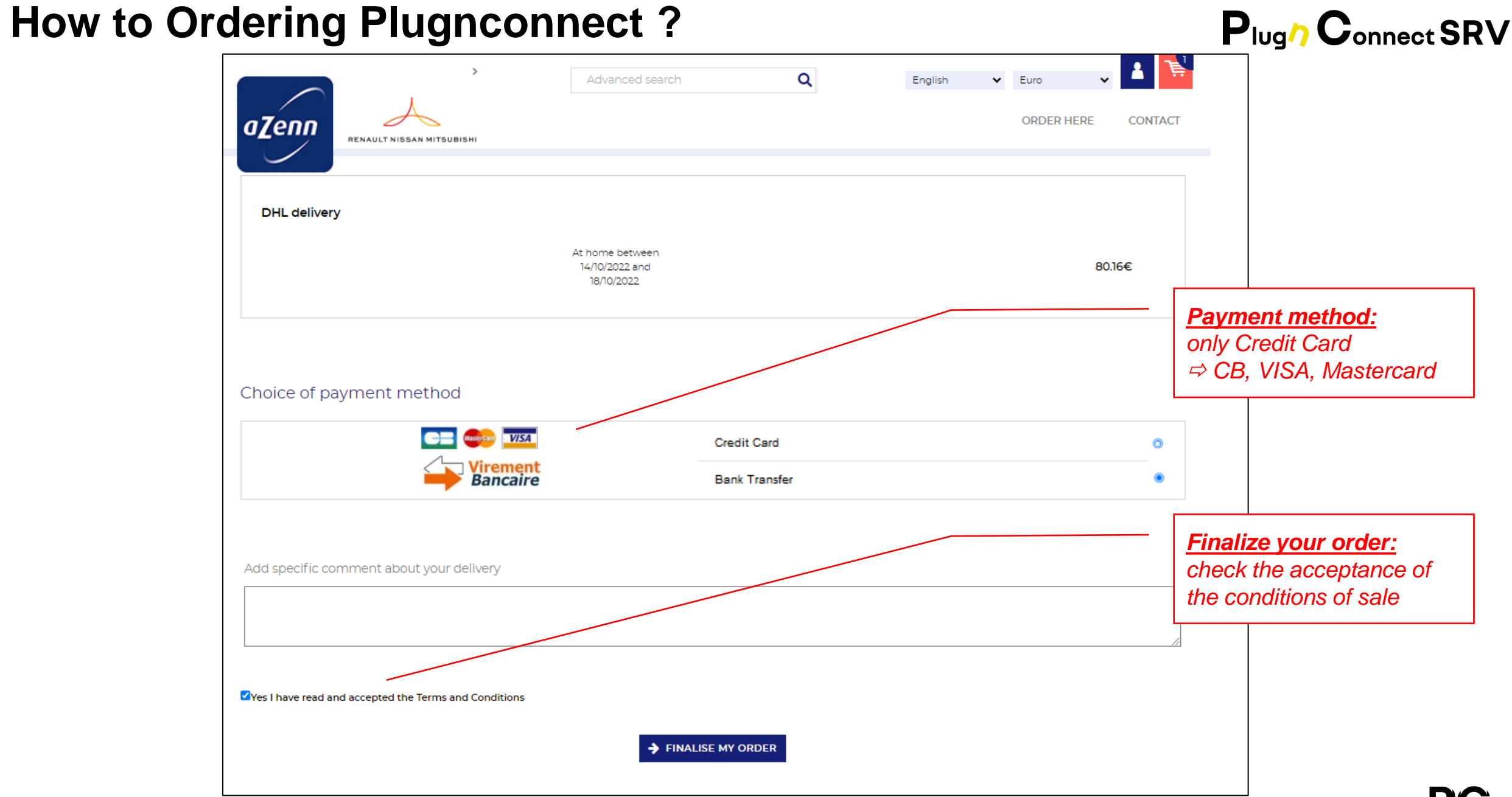

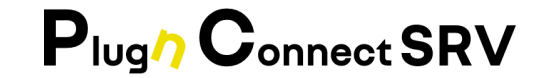

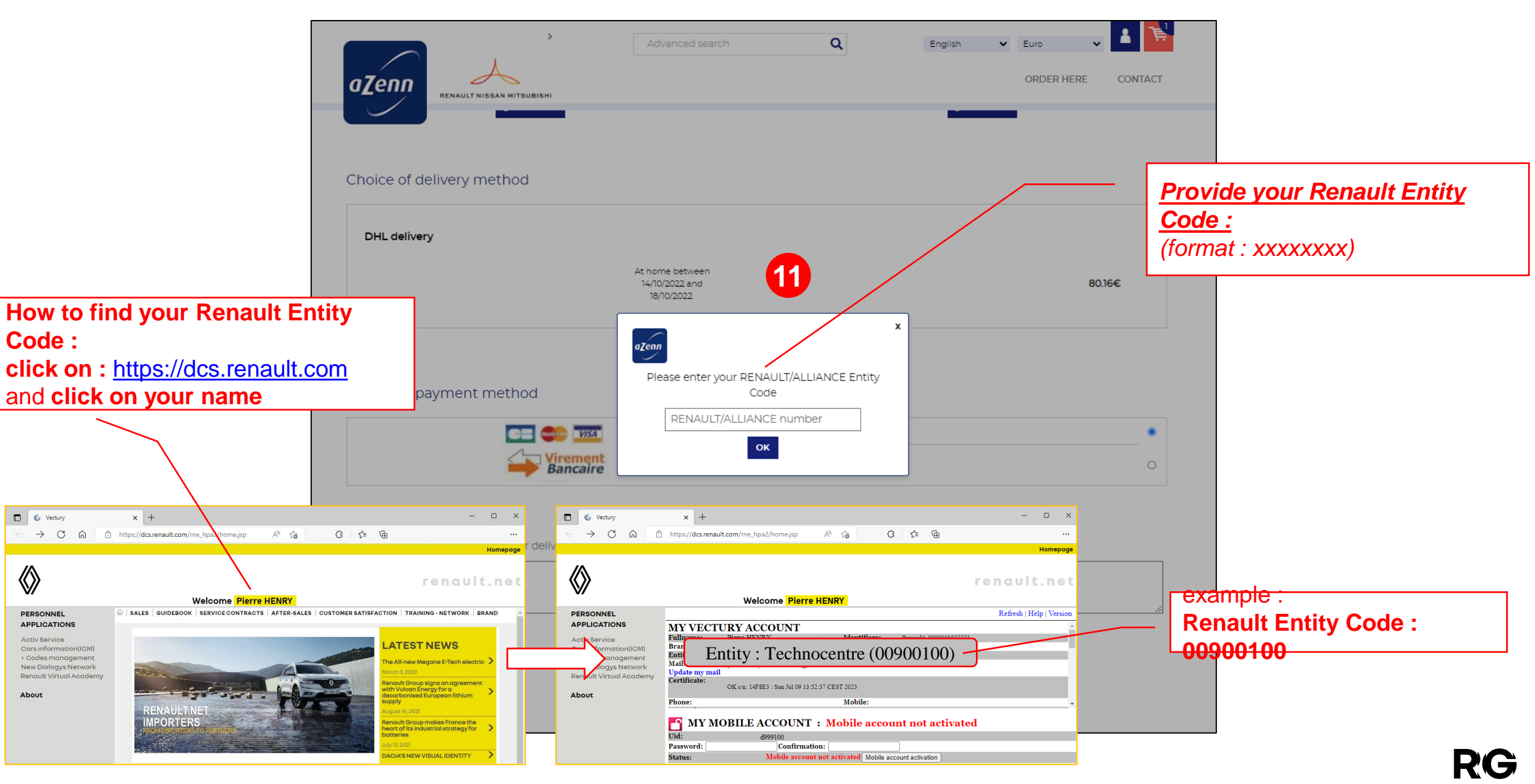

| ng Plugnconn                                                                                                    | ect ?                                                                                                    |                                          |                                                                                        |
|----------------------------------------------------------------------------------------------------|----------------------------------------------------------------------------------------------------|------------------------------------------|----------------------------------------------------------------------------------------|
|                                                                                                    | Recherche avancée Q                                                                                                    | Français V Euro V                        |                                                                                        |
|                                                                                                    | 2 3 4<br>ANIER LIVRAISON ET PAIEMENT VALIDATION CONT                                                                                      | 5<br>IRMATION                            | 12                                                                                     |
| écapitulatif de votre commande<br>Billing Address                                                                                                   | Delhans Address                                                                                                    |                                          | <u>     Check Billing and Delivery</u> <u>adress :</u> if ok click on confirm my order |
| RENAULT Technoservice<br>Pierre HENRY<br>1 Avenue du Colf<br>78280 GUYANCOURT<br>France métropolitaine<br>-3376830000<br>VAT Number : FR66780129987 | RENAULT TechnoService<br>Laurent MARTIN<br>21-22 Rue Yves Kermen –<br>92100 BOULOONE-BILLA<br>France métropolitaine<br>-330176830001      | NCOURT                                   | <i>if not ok click on contact and Go t</i><br><i>my account</i>                        |
| Product(s)                                                                                                    | Price per unit                                                                                                    | Quantity Total VAT INCLUDED Taxe         | s (VAT)                                                                                |
| PlugnConnect SRV<br>PAC-SRV-V1                                                                                                    | 1,590.00€                                                                                                    | 1 1,590.00€                              | Check your order :                                                                     |
| Livraison classique                                                                                                    | 5.006                                                                                                    | 5.00€<br>Subtotal :<br>TVA 20.00 % :     | if correct, click on confirm my<br>order<br>if not correct, return to cart and         |
| Numëro IBA<br>Identificati<br>Titulaire du<br>Nom er don                                                                                            | N : FR76-3000-4025-1100-0114-7220-868<br>n Banceire BIC_SWIFT : BNPAFRPPXXX<br>compte : AZENN<br>Nellation de la Banque : IDE EST (02511) | <ul> <li>Iotal tax incl : 1,3</li> </ul> | change your order                                                                      |
| Nom et don                                                                                                    | inclination de la balique : IUP EST (U2311)                                                                                               | VALIDER MA COMM<br>AVEC OBLICATION DE PA |                                                                                        |

#### 

RG

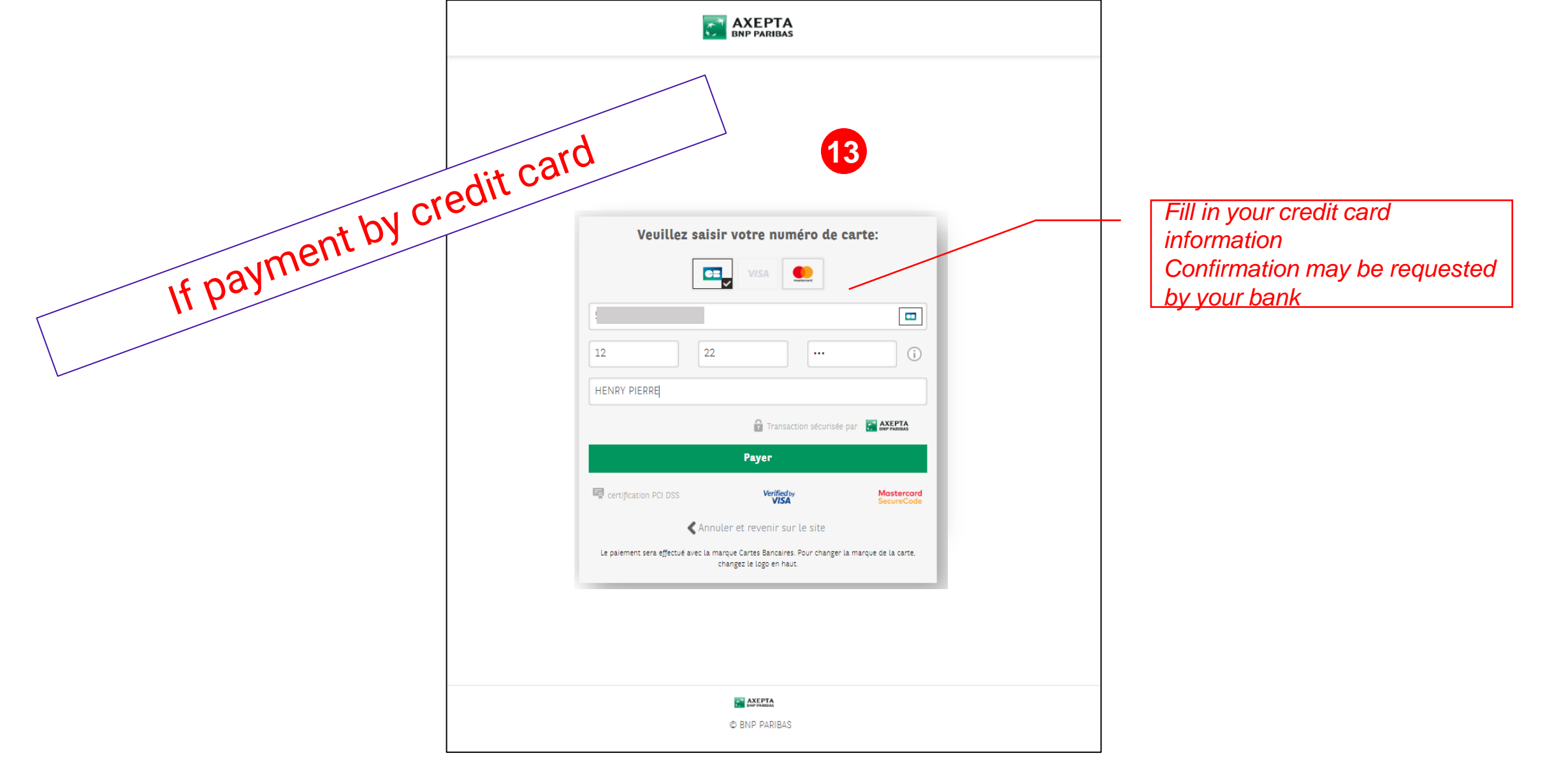

#### **Steps of the Ordering Process**

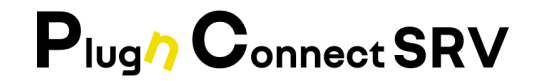

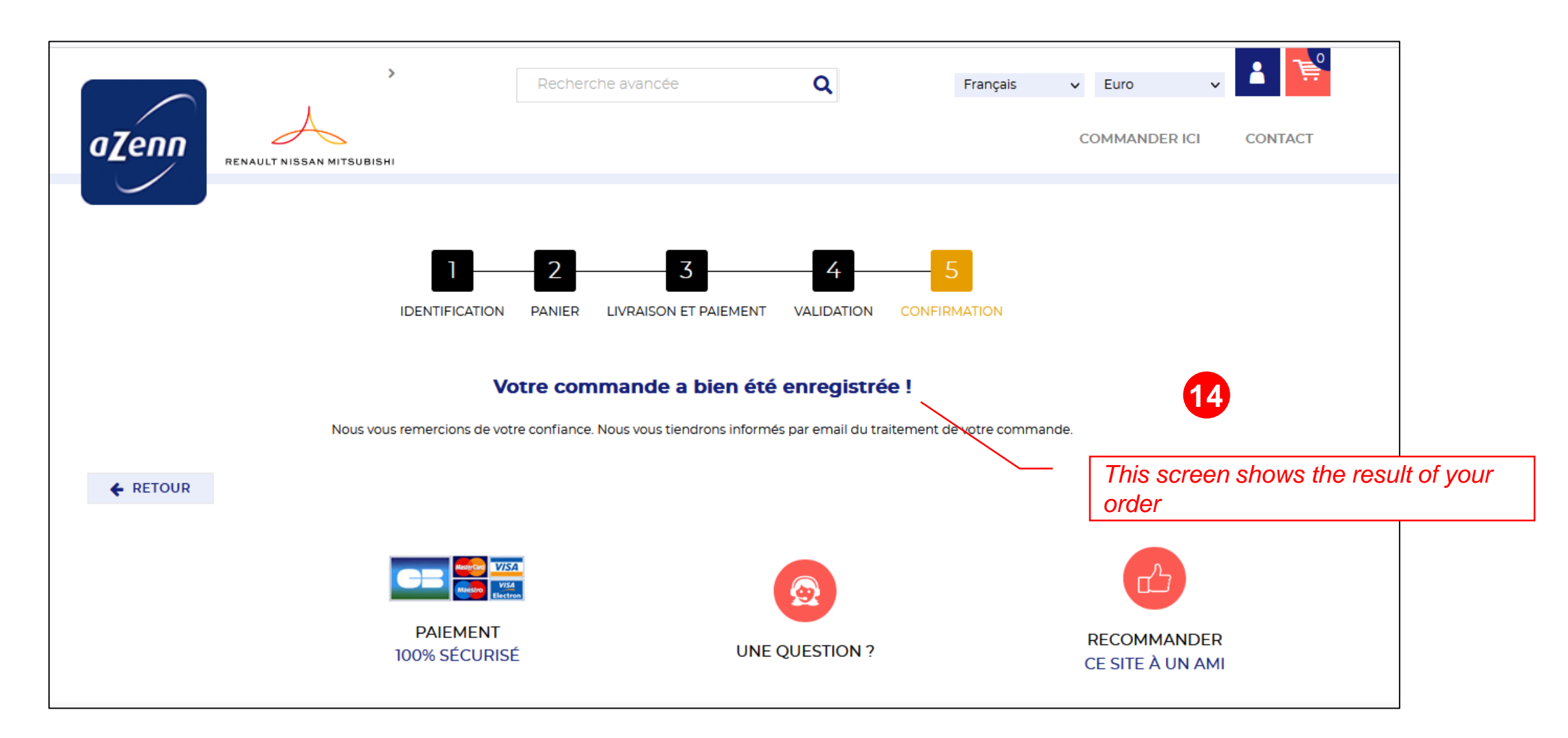

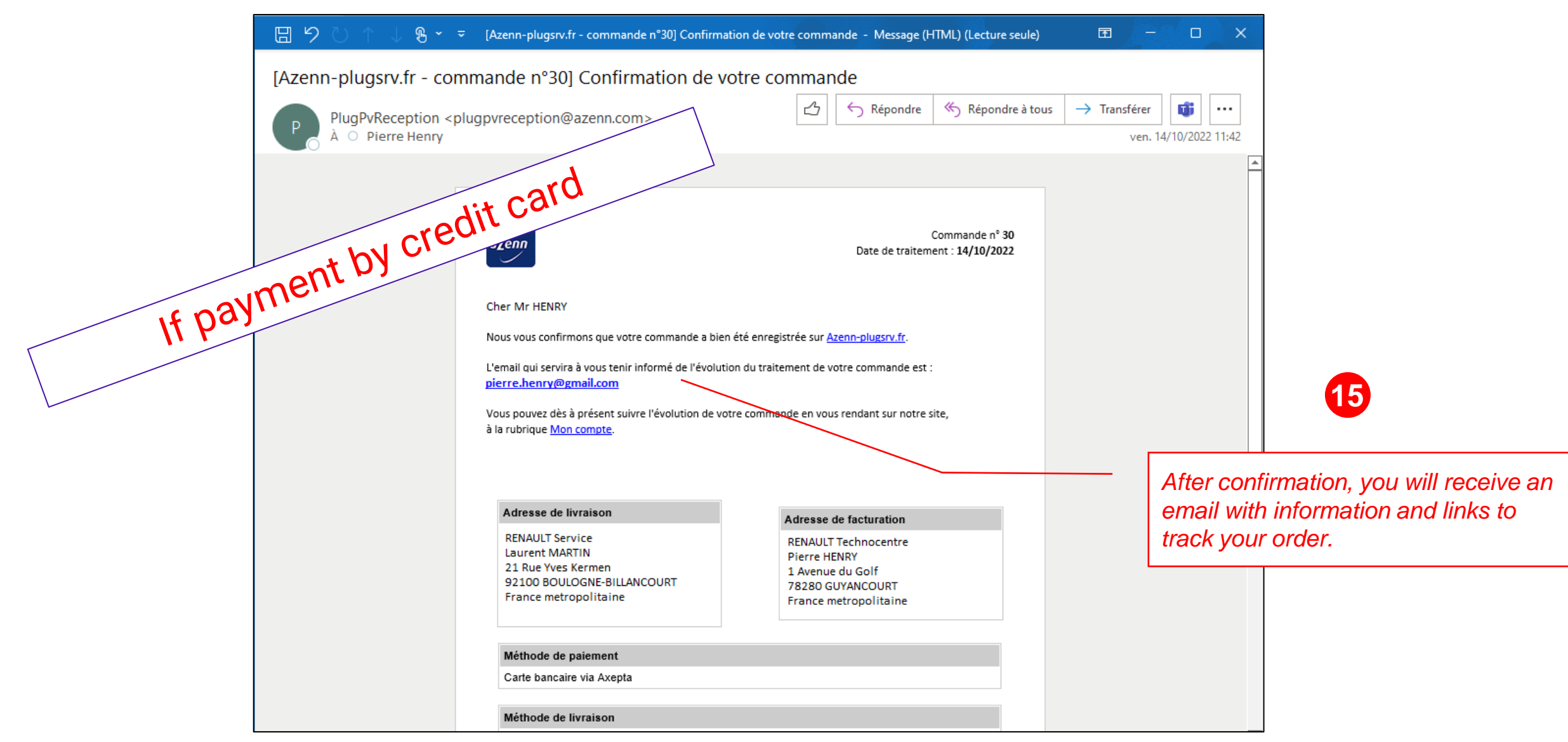

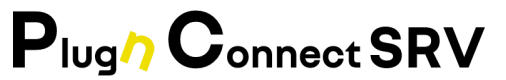

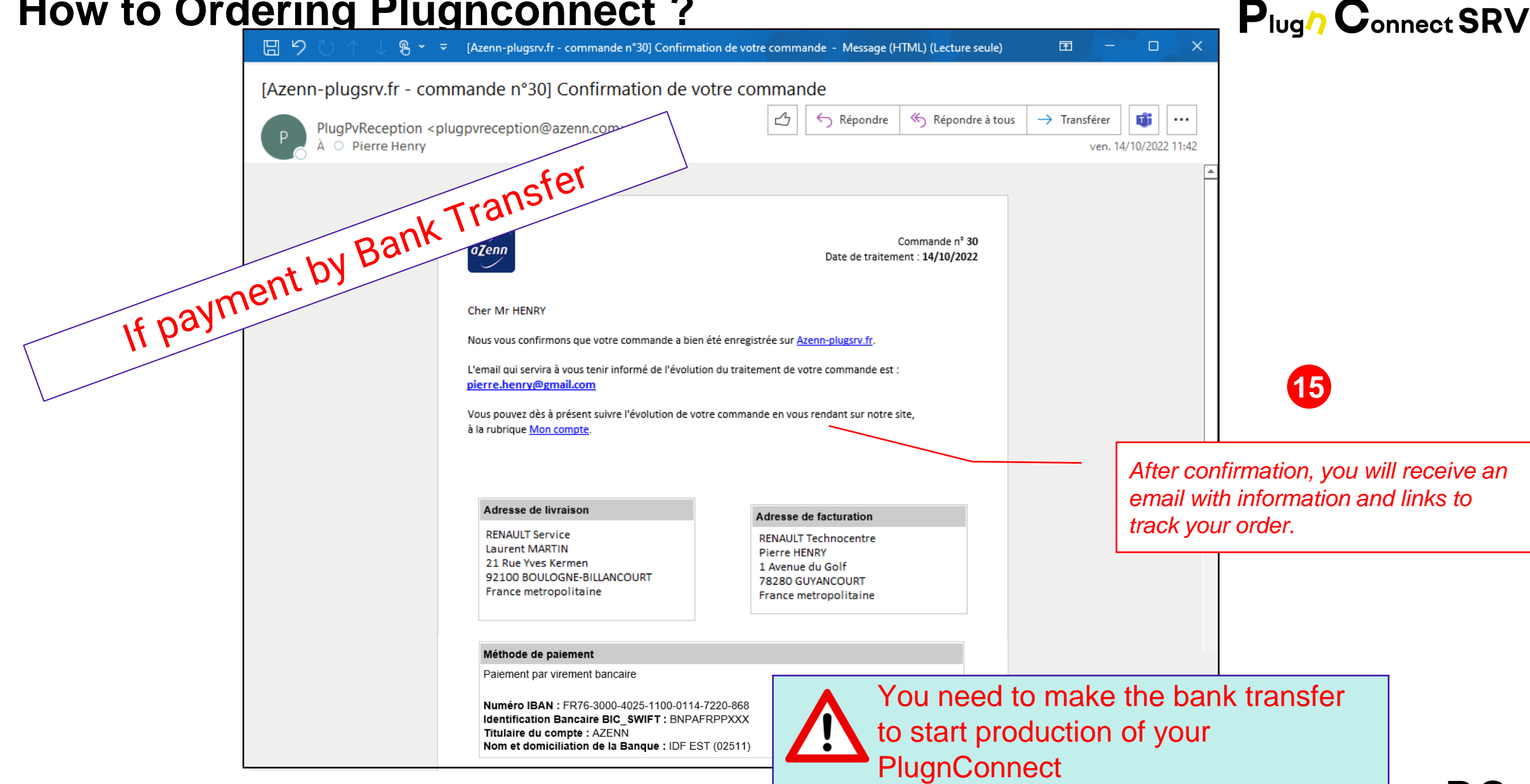

#### Plug'nConnect SRV : Shema naplate

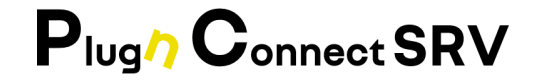

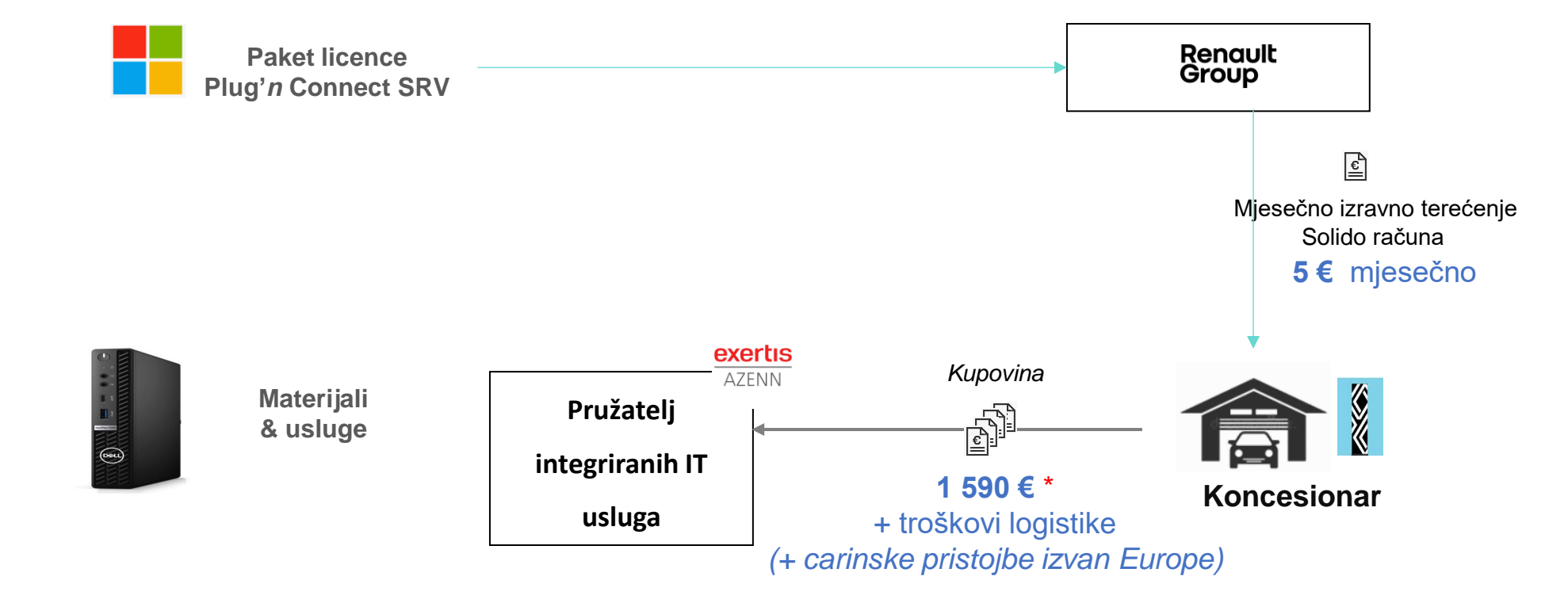

\* Trošak za PAC\_SRV\_V1 od 16. 05. 2022.

### 06

#### PLUG'N CONNECT SRV

PREGLED RJEŠAVANJA INCIDENATA SLUŽBA ZA POMOĆ

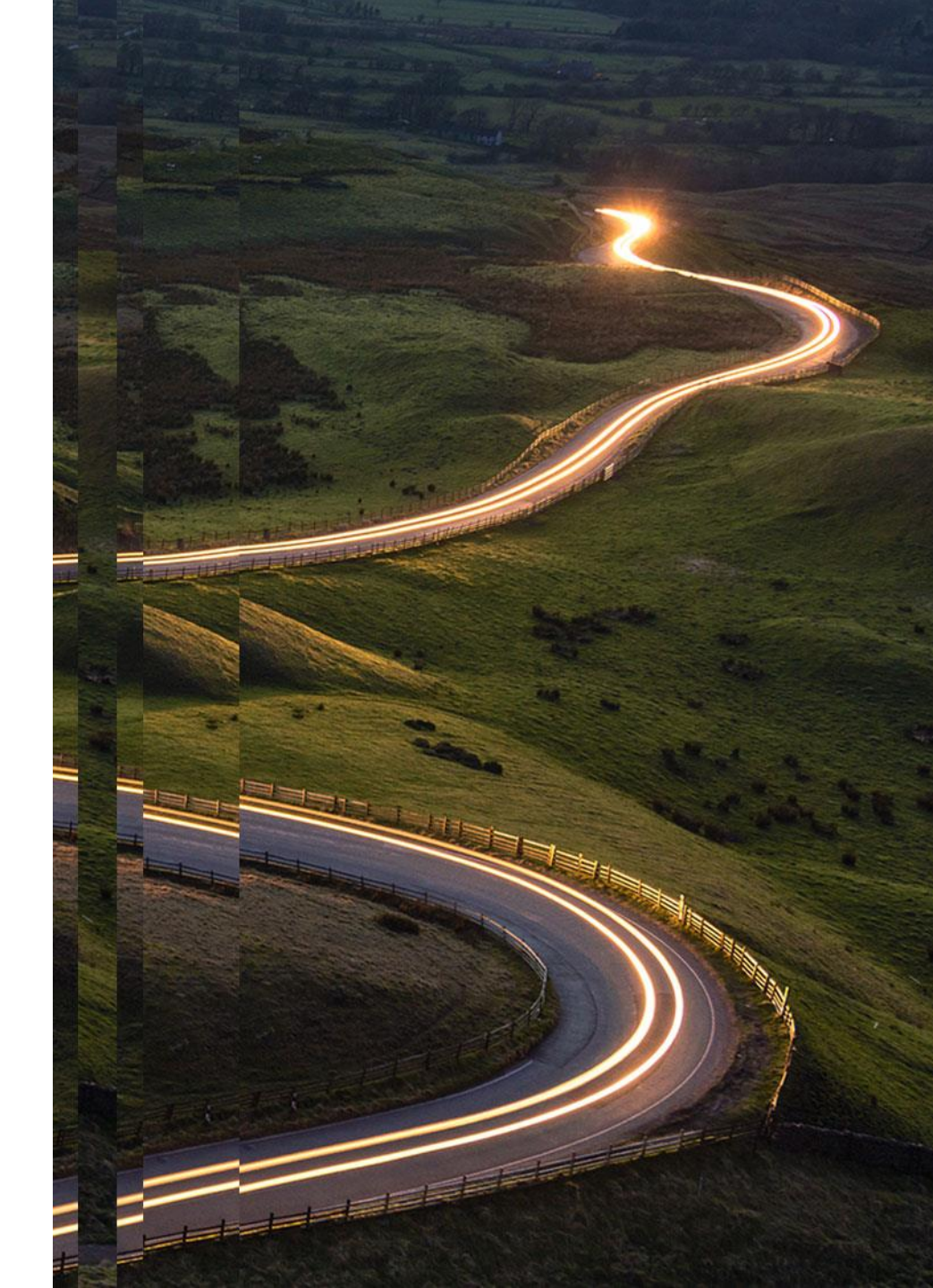

#### PREGLED RJEŠAVANJA INCIDENATA

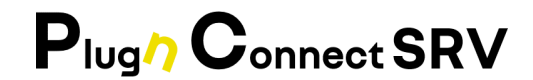

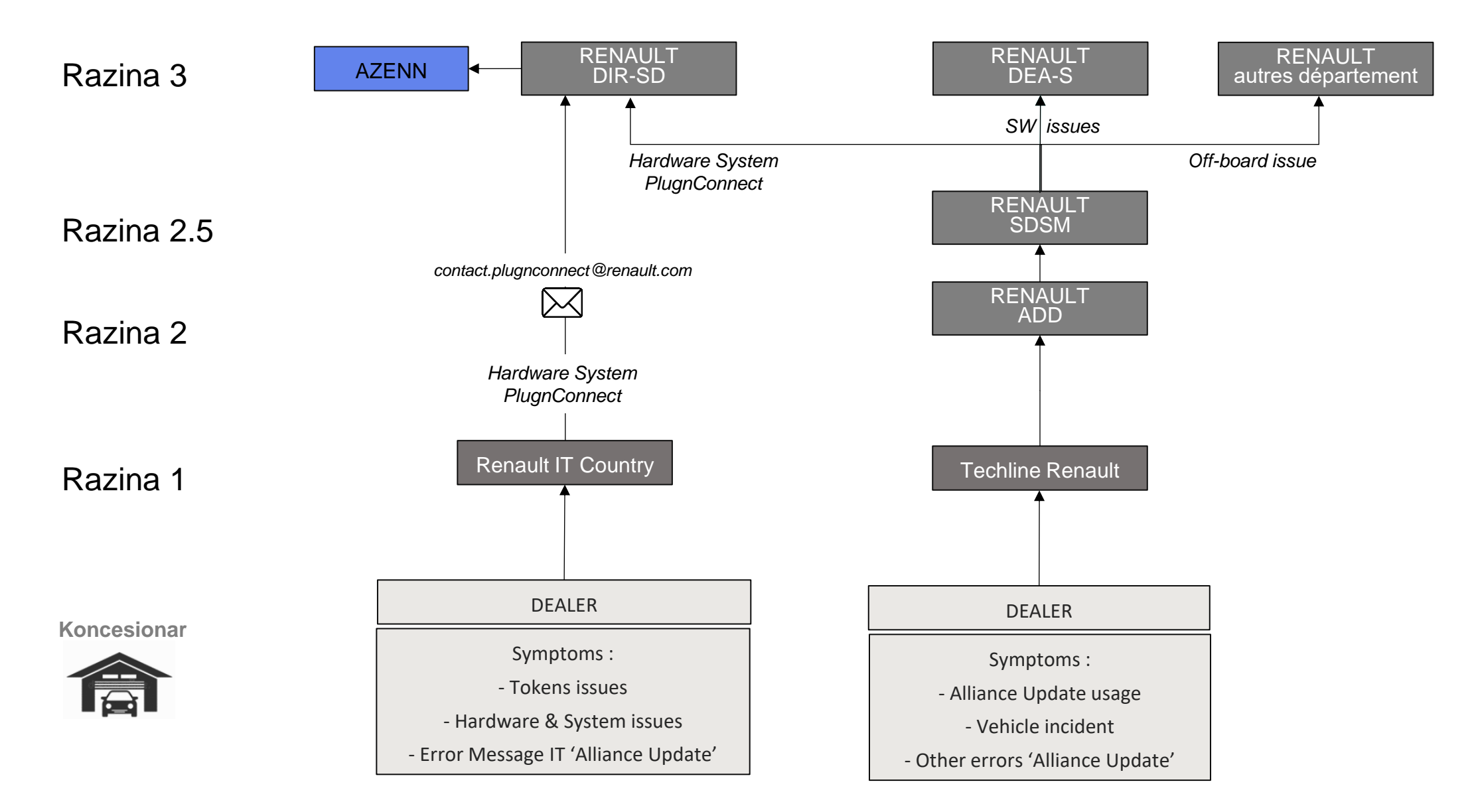

#### Postprodajni postupak / Promjene

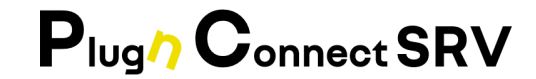

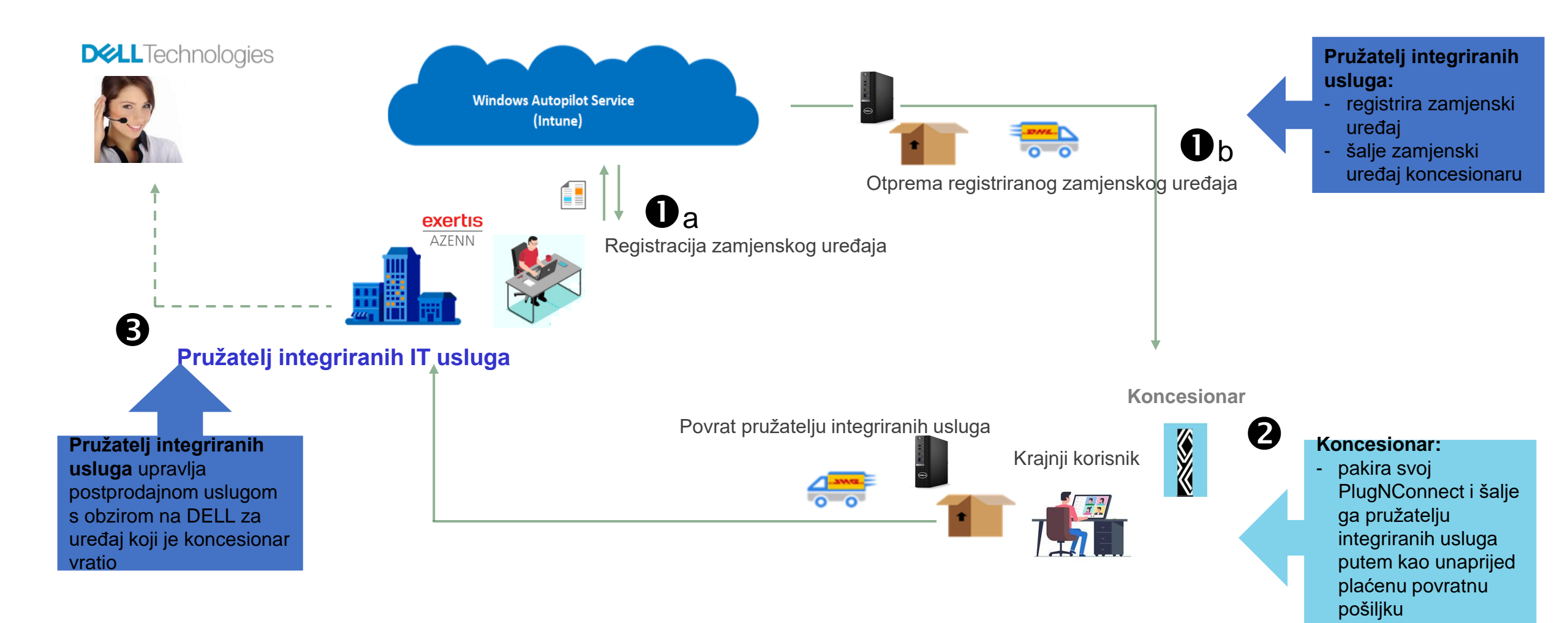

#### Hvala na pažnji

Za sva pitanja obratite se na <u>contact.plugnconnect@renault.com</u>